Поволжский Государственный Университет Телекоммуникаций и Информатики

Факультет ИСТ

Кафедра ИВТ

# МЕТОДИЧЕСКИЕ УКАЗАНИЯ

## к лабораторным работам

# "Программирование в системе MATLAB"

# Использование GUI

| Автор-составитель: | Акчурин Э.А. | д.т.н., профессор |
|--------------------|--------------|-------------------|
|                    |              |                   |

Рецензент

Тарасов В.Н.

д.т.н., профессор

Самара

2012

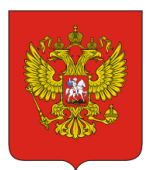

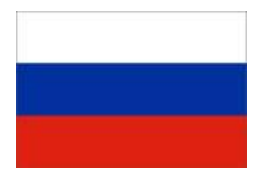

Факультет информационных систем и технологий Кафедра «Информатика и вычислительная техника»

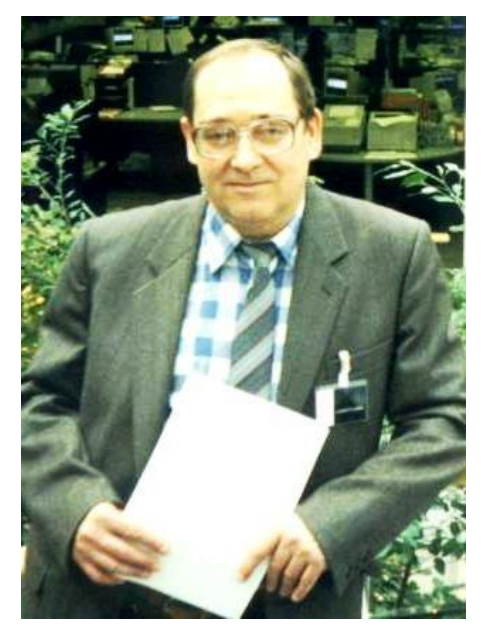

Автор - д.т.н., профессор Акчурин Э.А.

Другие материалы по дисциплине Вы найдете на сайте www.ivt.psati.ru

## Содержание

| 1. Введение                              | 3  |
|------------------------------------------|----|
| 2. Изучение GUIDE                        | 4  |
| 3. Статический текст - Text              | 12 |
| 4. Редактор текста - Edit                | 14 |
| 5. Независимые переключатели – CheckBox  | 17 |
| 6. Зависимые переключатели – RadioButton | 21 |
| 7. Выпадающее меню - Рорир Мепи          |    |
| 8. Ползунок - Slider                     |    |

## 1. Введение

Лабораторный цикл содержит работы по изучению программирования графического интерфейса пользователя GUI с использованием математической системы MATLAB/

Средства графического пользовательского интерфейса (GUI – Graphic User Interface) предназначены для создания в МАТLAВ приложений с пользовательским интерфейсом. В этих приложениях присутствуют управляющие элементы, при изменениях пользователем свойств которых вызываются подпрограммы, выполняющие некоторые действия.

Для упрощения разработки GUI MATLAB включает инструмент GUIDE (Graphic User Interface Development Environment – среда разработки GUI).

Рекомендуемая литература:

- 1. Дьяконов В. МАТLAB 7.\*/R2006/R2007: Самоучитель. М.: ДМК Пресс, 2008. 768 с.
- 2. Hunt. MATLAB R2007 с нуля! М.: Лучшие книги, 2008, 352 с.
- 3. Дьяконов В. Simulink 5/6/7: Самоучитель. М.: ДМК Пресс, 2008. 784 с.:

Содержание отчета по каждой работе:

- Название работы.
- Задание в соответствии с вариантом.
- Программа.
- Результаты выполнения программы на ПК.

# 2. Изучение GUIDE

## Предметная область

Для упрощения разработки GUI MATLAB включает инструмент GUIDE (Graphic User Interface Development Environment – среда разработки GUI).

## Пример выполнения

Для выбора инструмента используется команда <u>File=>New=>GUI</u>. Окно инструмента содержит поле, в котором размещаются компоненты. Доступные компоненты представлены в палитре, расположенной в правом поле.

| 🛃 u          | ntitle      | d.fig         |   | C            |    | •           |     |              | 1 | -     | - | 1 | <br>- | and the second |  |   | X        |
|--------------|-------------|---------------|---|--------------|----|-------------|-----|--------------|---|-------|---|---|-------|----------------|--|---|----------|
| <u>F</u> ile | <u>E</u> di | t <u>V</u> ie | w | <u>L</u> ayo | ut | <u>T</u> oo | s j | <u>H</u> elp |   |       |   |   |       |                |  |   |          |
| D            |             |               |   |              |    |             |     |              |   |       |   |   |       |                |  |   |          |
| k            |             |               |   |              |    |             |     |              |   |       |   |   |       |                |  |   | <u>^</u> |
| OK           | 8008        |               |   |              |    |             |     |              |   |       |   |   |       |                |  |   |          |
| ۲            | Ø           |               |   |              |    |             |     |              |   |       |   |   |       |                |  |   |          |
| EDĮT         | TXT         |               |   |              |    |             |     |              |   |       |   |   |       |                |  |   |          |
| -            | E           |               |   |              |    |             |     |              |   |       |   |   |       |                |  |   |          |
| 100<br>(T=   | ***         |               | _ |              | _  |             |     |              |   |       |   | _ |       |                |  | _ |          |
|              | ŏ           |               |   |              |    |             |     |              |   |       |   |   |       |                |  |   |          |
|              |             |               | - |              | _  |             |     |              |   | <br>_ |   | + |       |                |  |   |          |
|              |             |               |   |              |    |             |     |              |   |       |   |   |       |                |  |   |          |
|              |             |               |   |              |    |             |     |              |   |       |   |   |       |                |  |   |          |
|              |             |               |   |              |    |             |     |              |   |       |   |   |       |                |  |   |          |
|              |             |               |   |              |    |             |     |              |   |       |   |   |       |                |  |   |          |
|              |             |               |   |              |    |             |     |              |   |       |   |   |       |                |  |   |          |
|              |             |               |   |              |    |             |     |              |   |       |   |   |       |                |  |   |          |

Для удобства можно изменить вид панели компонент, показывая и их имена в.окне GUI Для этого в окне предпочтений нужно установить флаг Show names...

| A Preferences                           |     |                                                     |
|-----------------------------------------|-----|-----------------------------------------------------|
| -General                                | *   | GUIDE Preferences                                   |
|                                         |     | Show names in component palette                     |
| Java Heap Memory                        |     | Show file extension in window title                 |
| ⊞-Keyboard<br>⊟-Fonts                   | 111 | Show file path in window title                      |
| Custom<br>⊞Colors                       |     | Add comments for newly generated callback functions |
| Code Analyzer<br>Toolbars               |     |                                                     |
| -Command Window<br>Command History      |     |                                                     |
| ⊞-Editor/Debugger<br>Help               |     |                                                     |
| Web<br>Current Folder                   |     |                                                     |
| Variable Editor<br>Workspace            |     |                                                     |
| <mark>GUIDE</mark><br>Time Series Tools | Ŧ   |                                                     |
|                                         |     | OK Cancel Apply Help                                |

Теперь окно редактора будет с именами еомпонент. При этом размер рабочего поля уменьшиться.

| 🗹 untitled5.                     | fig    |       |          |     |              |  |  |      | X     |
|----------------------------------|--------|-------|----------|-----|--------------|--|--|------|-------|
| Eile Edit View Layout Tools Help |        |       |          |     |              |  |  |      |       |
| 🗅 🖻 🖩 🕺 🖣                        | 6 🖪 10 | ∝   ₽ | <b>i</b> | 🛐 🛃 | ₩ <u>4</u> ► |  |  |      |       |
| 🕨 Select                         |        |       |          |     |              |  |  |      | 4     |
| 📧 Push Button                    |        |       |          |     |              |  |  |      |       |
| 🚥 Slider                         |        |       |          |     |              |  |  |      |       |
| Radio Button                     |        |       |          |     |              |  |  |      |       |
| Check Box                        |        |       |          |     |              |  |  |      |       |
| 💷 Edit Text                      |        |       |          |     |              |  |  |      |       |
| The static Text                  |        |       |          |     |              |  |  |      | -     |
| 📼 Pop-up Menu                    |        |       |          |     |              |  |  |      |       |
| El Listbox                       |        |       |          |     |              |  |  |      | -     |
| Toggle Button                    |        |       |          |     |              |  |  |      |       |
| Axes                             |        |       |          |     |              |  |  |      | <br>_ |
| Pariel                           |        |       |          |     |              |  |  |      |       |
| ActiveX Control                  |        |       |          |     |              |  |  |      | <br>_ |
| A MEMOR CONTROL                  |        |       |          |     |              |  |  |      |       |
|                                  |        |       |          |     |              |  |  |      |       |
|                                  |        |       |          |     |              |  |  |      |       |
|                                  |        |       |          |     |              |  |  |      |       |
|                                  |        |       |          |     |              |  |  |      |       |
|                                  |        |       |          |     |              |  |  |      |       |
|                                  | <      |       |          |     | 1111         |  |  | <br> | 2     |

При работе с GUIDE компоненты GUI выбираются из палитры компонент инструмента GUIDE мышью и переносятся в рабочую область GUI. GUIDE сохраняет GUI в двух файлах:

- Рисунок, fig-файл.
- Програмный код (m-файл), управляющий работой GUI, генерируется автоматически при сохранении проекта.

После каждого редактирования оба файла изменяются. В листинге m-файла автоматически создаются строки исполняемого кода и комментарии (на английском языке). Пользователь должен добавить в код свою функциональность. Комментарии можно удалить, либо перевести на русский язык.

Внимание. В m-файле имеется фрагмент кода, который редактировать нельзя.

Для создания GUI в MATLAB используются следующие компоненты:

| Компонент     | Назначение                                                                                                    |
|---------------|----------------------------------------------------------------------------------------------------|
| Push Button   | Кнопка. При нажатии отображается нажатой, при отпускании<br>генерирует действие и отображается отжатой.                                                                                                    |
| Toggle Button | Переключаемая кнопка. При нажатии отображается нажатой, при отпускании генерирует действие, но остается нажатой.                                                                                                    |
| Check Box     | Независимый переключатель. Генерирует действие, когда<br>нажат, и отображает включенное состояние птичкой в прямо-<br>угольнике.                                                                                             |
| Radio Button  | Зависимый переключатель (Радио кнопка). Генерирует дейст-<br>вие, когда нажат, и отображает включенное состояние точкой<br>в кружке. Похож на Check Box, но при использовании в группе<br>при включении выключает остальные. |
| Edit Text     | Редактор текста. Действие генерируется при нажатии клави-<br>ши Enter.                                                                                                    |
| Static Text   | Статический текст.                                                                                                    |
| Slider        | Ползунок. Отображает численные значения в выбранном                                                                                                    |
|               | диапазоне с выбор значения перемещением ползунка.                                                                                                    |
| ListBox       | Список тем для выбора. Позволяет выбрать одну или не-<br>сколько тем.                                                                                                    |
| Pop-Up Menu   | Выпадающее меню (иначе ComboBox). Подобен ListBox, но список открывается только при выборе.                                                                                                    |
| Axes          | Координатные оси. Используются для рисования графиков.                                                                                                    |
| Panel         | Панель. Это контейнер для группы компонент GUI. Панель<br>используется для облегчения понимания назначения элемен-<br>тов управления путем их визуального объединения.                                                       |
| Button Group  | Группа кнопок. Подобна панели, но используется только для радиокнопок и переключаемых кнопок.                                                                                                    |
| ActiveX Con-  | Это элементы управления, разработанные Microsoft для опе-                                                                                                    |
| trol          | рационной системы Windows. При переносе этого компонента<br>в рабочую область вызывается список ActiveX элементов для<br>выбора.                                                                                             |

Для создания GUI используются два метода:

- Команда guide в командном окне.
- Выбор в меню MATLAB команды File=>New=>GUI.

В обоих случаях генерируется диалоговое окно создания GUI, которое содержит две вкладки:

- Creating New GUI создание нового GUI.
- Open Existing GUI открыть существующий GUI.

На вкладке создания нового GUI есть две панели: слева список шаблонов для выбора, справа предварительный просмотр. Можно выбрать один из предлагаемых шаблонов:

- Blank GUI (Default). Пустой GUI (по умолчанию).
- GUI with Uicontrols. GUI с элементами управления пользовательским интерфейсом.
- GUI with Axes and Menu. GUI с объектом Axes (координатные оси) и меню.
- Modal Question Dialog. Модальное окно диалога с обязательным ответом на вопрос.

| GUIDE Quick Start                                                                                                    |                                           |  |  |  |  |  |  |  |  |
|----------------------------------------------------------------------------------------------------|-------------------------------------------|--|--|--|--|--|--|--|--|
| Create New GUI Open Existing GUI                                                                                                    |                                           |  |  |  |  |  |  |  |  |
| GUIDE templates                                                                                                    | Preview                                   |  |  |  |  |  |  |  |  |
| <ul> <li>Blank GUI (Default)</li> <li>GUI with Uicontrols</li> <li>GUI with Axes and Menu</li> <li>Modal Question Dialog</li> </ul> | BLANK                                     |  |  |  |  |  |  |  |  |
| Save new figure as: C:\Pro                                                                                                    | gram Files (x86)\MATLAB\R2010b\bin Browse |  |  |  |  |  |  |  |  |
|                                                                                                    | OK Cancel Help                            |  |  |  |  |  |  |  |  |

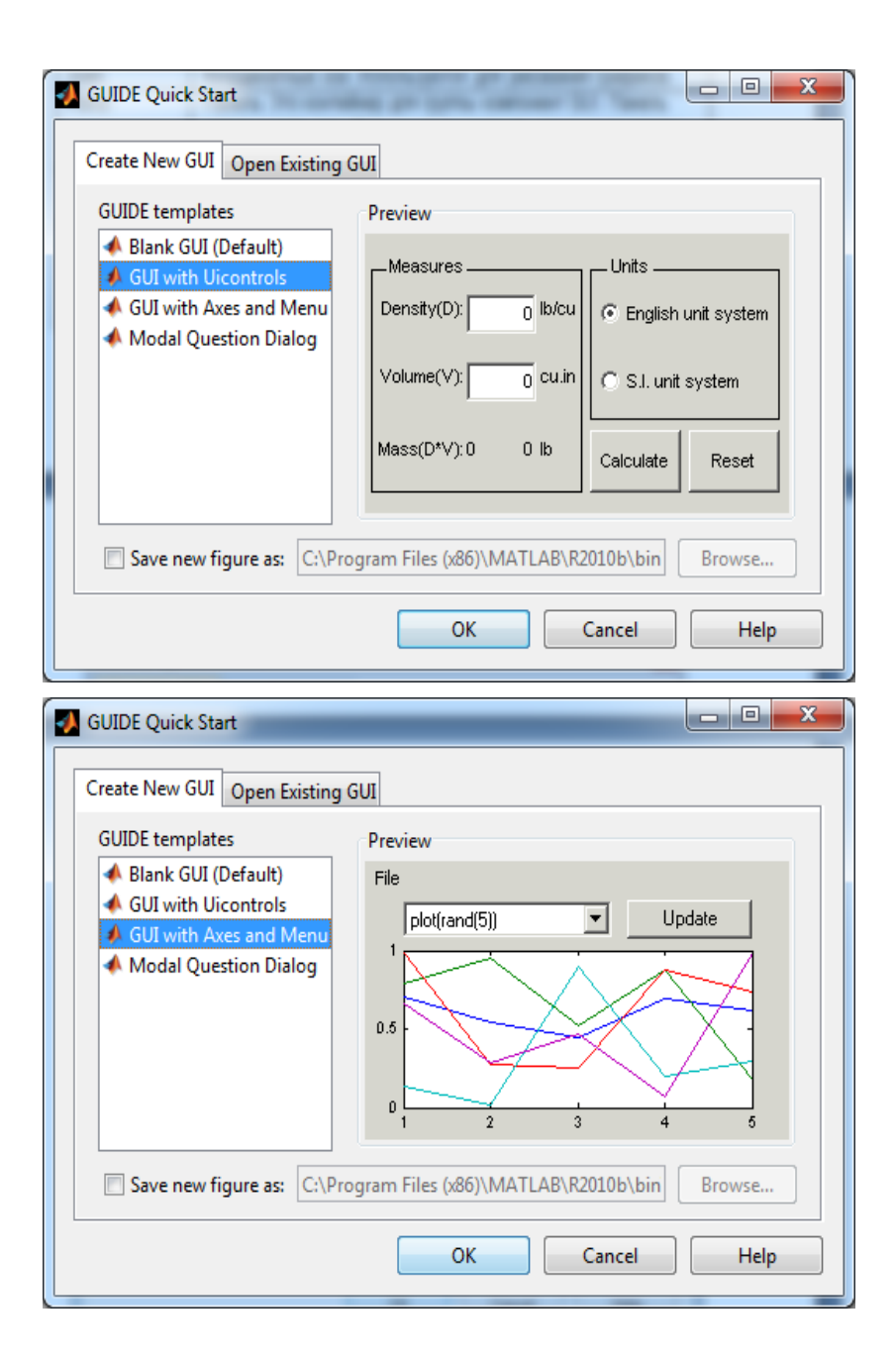

| GUIDE Quick Start                                                                                                |                                                                                        |
|----------------------------------------------------------------------------------------------------|----------------------------------------------------------------------------------------|
| GUIDE templates<br>Blank GUI (Default)<br>GUI with Uicontrols<br>GUI with Axes and Menu<br>Modal Question Dialog | Preview          ?       Do you want to create a question dialog?         Yes       No |
| Save new figure as: C:\Pro                                                                                       | gram Files (x86)\MATLAB\R2010b\bin Browse OK Cancel Help                               |

Вкладка открытия существующего GUI включает список имеющихся объектов GUI, если они есть. Кнопка Browse (Просмотреть) открывает стандартный диалог открытия файла.

| J GUIDE Quick Start                                                                                                    |
|----------------------------------------------------------------------------------------------------|
| Create New GUI Open Existing GUI                                                                                                    |
| Recently opened files:                                                                                                    |
| <ul> <li>↓ <u>IVVMK Акчурин\ЧМВ\ЛПЗ_ЧМВ\LR_MATLAB_GUL_Examples\ListBoxGUL.fig</u></li> <li>↓ <u>IVMK Акчурин\ЧМВ\ЛПЗ_ЧМВ\LR_MATLAB_GUL_Examples\EditTextGUL.fig</u></li> <li>↓ <u>IVMK Акчурин\ЧМВ\ЛПЗ_ЧМВ\LR_MATLAB_GUL_Examples\StaticTextGUL.fig</u></li> <li>↓ <u>IVMK Акчурин\ЧМВ\ЛПЗ_ЧМВ\LR_MATLAB_GUL_Examples\PopupMenuGUL.fig</u></li> <li>↓ <u>IVMK Акчурин\ЧМВ\ЛПЗ_ЧМВ\LR_MATLAB_GUL_Examples\RadioButtonGUL.fig</u></li> <li>↓ <u>IVMK Акчурин\ЧМВ\ЛПЗ_ЧМВ\LR_MATLAB_GUL_Examples\RadioButtonGUL.fig</u></li> <li>↓ <u>IVMK Акчурин\ЧМВ\ЛПЗ_ЧМВ\LR_MATLAB_GUL_Examples\SiderGUL.fig</u></li> <li>↓ <u>IVMK Акчурин\ЧМВ\ЛПЗ_ЧМВ\LR_MATLAB_GUL_Examples\SiderGUL.fig</u></li> <li>↓ <u>IVMK Акчурин\ЧМВ\ЛПЗ_ЧМВ\LR_MATLAB_GUL_Examples\CheckBox_GUL.fig</u></li> </ul> |
| < •                                                                                                    |
| Browse                                                                                                    |
| Open Cancel Help                                                                                                    |

Команда <u>File=>Preferences</u> вызывает окно предпочтений MATLAB, в котором будут отображены параметры GUI по умолчанию. В нем можно, например, скорректировать размер шрифта.

| A Preferences                                                                                                    | 1.0 | A REAL PROPERTY AND A REAL PROPERTY.                                                                                                    |                |      |
|----------------------------------------------------------------------------------------------------|-----|----------------------------------------------------------------------------------------------------|----------------|------|
| General     MAT-Files     Confirmation Dialogs     Source Central                                                                         | *   | Fonts Preferences Desktop code font Construction Construct Vision Construct Vision Filter                                                          |                |      |
| Java Heap Memory<br>Java Heap Memory<br>Seyboard<br>Custom<br>Custom<br>Colors<br>Colors                                                  |     | Monospaced Sample The quick brown fox jumps over the lazy dog. 1234567                                                                             | 90             |      |
| -Coolbars<br>Command Window<br>Command History<br>@-Editor/Debugger<br>Help<br>Meb                                                        | Е   | Desktop text font<br>Currently used by: Help Navigator, Current Folder, Workspace, Variable Editor, Fu<br>Use system font<br>Senoe UI              | nction Browser | 9 🗸  |
|                                                                                                    |     | Sample<br>The quick brown fox jumps over the lazy dog. 1234567890                                                                                  |                |      |
| Figure Copy Template     Compiler     Report Generator     SystemTest     Bioinformatics Tools     Database Toolbox     Image Acquisition |     | Custom fonts<br>Currently used by: HTML Proportional Text<br>To set a custom font for any desktop tool, go to the <u>Custom Fonts</u> preferences. |                |      |
| Instrument Control                                                                                                    | Ŧ   | OK Cancel                                                                                                    | Apply          | Help |

# 3. Статический текст - Text

## Предметная область

Статический текст. Используется для меток и для отображения значений компонента Slider.

## Задание

Создать GUI с компонентами статического текста, в которые командой кнопки PushButton вывести фамилию, имя, отчество студента и желаемую оценку работы.

#### Пример выполнения

Окно интерфейса:

| 🛒 StaticTe                                               | xtGUI.fig               |                 | -                |             | x   |  |
|----------------------------------------------------------|-------------------------|-----------------|------------------|-------------|-----|--|
| <u>F</u> ile <u>E</u> dit                                | <u>V</u> iew <u>L</u> a | yout <u>T</u> o | ols <u>H</u> elp |             |     |  |
| 1 🖆 🛃                                                    | X 🖻 🕯                   | 90              | ₿ 🛃              | P 🔬 🛛       | 🛃 👋 |  |
|                                                          |                         |                 |                  |             | Â   |  |
|                                                          |                         | Static Text     |                  | Static Text | =   |  |
|                                                          |                         | Static Text     |                  |             |     |  |
|                                                          |                         | Static Text     |                  | Push Button |     |  |
|                                                          | •                       |                 |                  |             |     |  |
| Current Point: [300, 175] Position: [520, 556, 300, 245] |                         |                 |                  |             |     |  |

## Листинг кода

```
function varargout = StaticTextGUI(varargin)
% Начало инициализации, не редактировать
gui_Singleton = 1;
gui_State = struct('gui_Name', mfilename, ...
'gui_Singleton', gui_Singleton, ...
```

```
'gui_OpeningFcn', @StaticTextGUI_OpeningFcn, ...
'gui_OutputFcn', @StaticTextGUI_OutputFcn, ...
'gui_LayoutFcn', [], ...
'gui_Callback', []);
if nargin && ischar(varargin{1})
gui_State.gui_Callback = str2func(varargin{1});
end
if nargout
[varargout{1:nargout}] = gui_mainfcn(gui_State, varargin{:});
else
gui_mainfcn(gui_State, varargin{:});
end
% Конец инициализации, не редактировать
```

function StaticTextGUI\_OpeningFcn(hObject, eventdata, handles, varargin)
handles.output = hObject;
guidata(hObject, handles);

function varargout = StaticTextGUI\_OutputFcn(hObject, eventdata, handles)
varargout{1} = handles.output;

```
function pushbutton1_Callback(hObject, eventdata, handles)
set(handles.text1,'string','Akchurin');
set(handles.text2,'string','Eduard');
set(handles.text3,'string','Aleksandrovich');
set(handles.text4,'string',5);
```

| StaticTextGUI              | StaticTextGUI                 |
|----------------------------|-------------------------------|
| Static Text Static Text    | Akchurin 5                    |
| Static Text                | Eduard                        |
| Push Button<br>Static Text | Push Button<br>Aleksandrovich |

# 4. Редактор текста - Edit

## Предметная область

Редактор текста. Используется для ввода и редактирования строк текста. Действие генерируется при нажатии клавиши Enter для однострочного текста и Ctl+Enter для многострочного текста.

## Задание

Создать GUI с компонентом редактора текста, в который при прогоне ввести фамилию и имя студента. Введенные данные перемещать в компонент статического текста, для которого предусмотреть заголовок с использованием дополнительного компонента статического текста.

## Пример выполнения

Окно интерфейса:

| 🛃 EditText                                                 | GUI.fig      |                |               |              |           | X   |   |
|------------------------------------------------------------|--------------|----------------|---------------|--------------|-----------|-----|---|
| <u>F</u> ile <u>E</u> dit                                  | <u>V</u> iew | <u>L</u> ayout | <u>T</u> ools | <u>H</u> elp |           |     |   |
| 1 🖆 📕                                                      | X 🖣          | i 🛍 🤊          | (で) 串         | 🎽 🛓          | b 💰   🖻   | ] 🛃 | » |
|                                                            |              |                |               |              |           |     | Â |
|                                                            |              | Family +       | Name ->       | Sta          | itic Text |     |   |
|                                                            |              |                |               |              |           |     | = |
|                                                            |              |                |               |              |           |     |   |
|                                                            |              | Edit           | Text          |              |           |     |   |
|                                                            |              |                |               |              |           |     |   |
| li 🕅                                                       | 4            |                |               |              |           | 4   | Ŧ |
| . Current Point: [258, 197] Position: [520, 580, 299, 226] |              |                |               |              |           |     |   |

```
Листинг кода
```

```
function varargout = EditTextGUI(varargin)
% Начало инициализации, не редактировать
qui Singleton = 1;
gui_State = struct('gui_Name',
                                 mfilename....
            'gui_Singleton', gui_Singleton, ...
           'gui_OpeningFcn', @EditTextGUI_OpeningFcn, ...
           'gui_OutputFcn', @EditTextGUI_OutputFcn, ...
           'gui LayoutFcn', [], ...
           'qui Callback', []);
if nargin && ischar(varargin{1})
  gui State.gui Callback = str2func(varargin{1});
end
if nargout
  [varargout{1:nargout}] = gui mainfcn(gui State, varargin{:});
else
  gui_mainfcn(gui_State, varargin{:});
end
% Конец инициализации, не редактировать
```

```
function EditTextGUI_OpeningFcn(hObject, eventdata, handles, varargin)
handles.output = hObject;
guidata(hObject, handles);
```

```
function varargout = EditTextGUI_OutputFcn(hObject, eventdata, handles)
varargout{1} = handles.output;
```

```
function edit1_Callback(hObject, eventdata, handles)
s=get(handles.edit1,'string');
set(handles.text2,'string',s);
```

```
function edit1_CreateFcn(hObject, eventdata, handles)
if ispc && isequal(get(hObject, 'BackgroundColor'), ...
    get(0,'defaultUicontrolBackgroundColor'))
    set(hObject,'BackgroundColor','white');
end
```

| ditTextGUI       |              | EditTextGUI      |             |
|------------------|--------------|------------------|-------------|
| Family + Name -> | Static Text  | Family + Name -> | Static Text |
| Edit Text        |              | Akchurin Eduard  |             |
|                  | EditToutCLIT |                  |             |

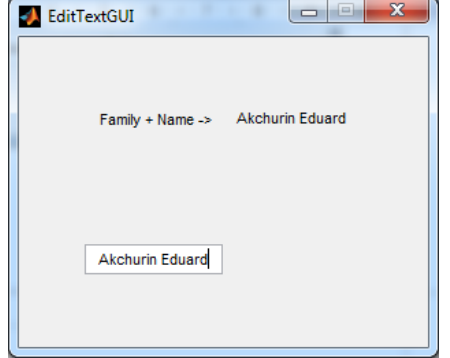

## 5. Независимые переключатели – CheckBox

## Предметная область

Независимый переключатель. Генерирует действие, когда нажат, и отображает включенное состояние птичкой в прямоугольнике. Используется в группах независимых переключателей для установки свойств объектов.

## Задание

Создать GUI с двумя независимыми переключателями, которые вызывают рисование в графическом поле axes графиков функций с разным числом периодов.

| N⁰ | Число периодов | Функция 1     | Функция 2          |  |
|----|----------------|---------------|--------------------|--|
| 0  | 4              | sin(x)        | cos(x)             |  |
| 1. | 3              | abs(sin(x))   | abs(cos(x))        |  |
| 2. | 4              | sin(x)*sin(x) | $\cos(x)^*\cos(x)$ |  |
| 3. | 2              | sin(x)*cos(x) | $\cos(x)^*\cos(x)$ |  |
| 4. | 3              | sin(x)        | abs(cos(x))        |  |
| 5. | 4              | abs(sin(x))   | cos(x)             |  |
| 6. | 2              | sin(x)*sin(x) | $\cos(x)^*\cos(x)$ |  |
| 7. | 3              | sin(x)*cos(x) | $\cos(x)^*\cos(x)$ |  |
| 8. | 4              | sin(x)        | $\cos(x)^*\cos(x)$ |  |
| 9. | 3              | abs(sin(x))   | sin(x)*sin(x)      |  |

## Варианты заданий

## Пример выполнения

Создать GUI с двумя независимыми переключателями, которые вызывают рисование в графическом поле axes графиков функций sin(x) и cos(x) с двумя периодами.

## Окно интерфейса:

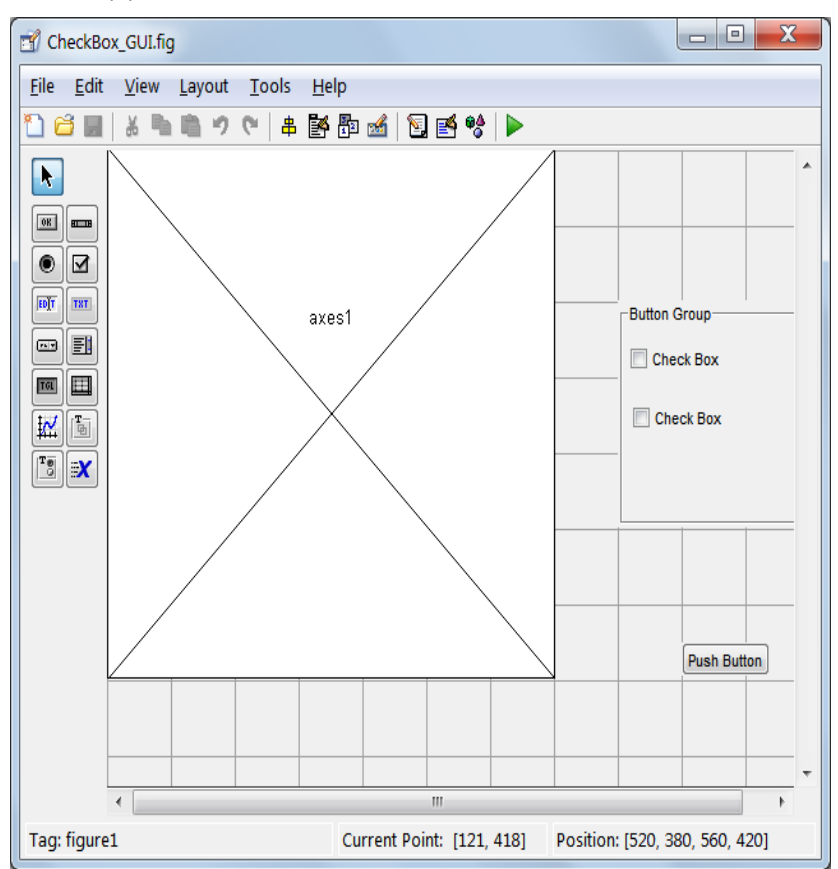

## Листинг кода

function varargout = CheckBox\_GUI(varargin) % Начало инициализации, не редактировать gui\_Singleton = 1; gui\_State = struct('gui\_Name', mfilename, ... 'gui\_Singleton', gui\_Singleton, ... 'gui\_OpeningFcn', @CheckBox\_GUI\_OpeningFcn, ... 'gui\_OutputFcn', @CheckBox\_GUI\_OutputFcn, ... 'gui\_LayoutFcn', [], ... 'gui\_Callback', []); if nargin && ischar(varargin{1})

```
gui_State.gui_Callback = str2func(varargin{1});
end
if nargout
[varargout{1:nargout}] = gui_mainfcn(gui_State, varargin{:});
else
gui_mainfcn(gui_State, varargin{:});
end
% Конец инициализации, не редактировать
```

function CheckBox\_GUI\_OpeningFcn(hObject, eventdata, handles, varargin)
guidata(hObject, handles);

function varargout = CheckBox\_GUI\_OutputFcn(hObject, eventdata, handles)

function checkbox1\_Callback(hObject, eventdata, handles)

function checkbox2\_Callback(hObject, eventdata, handles)

```
function pushbutton1_Callback(hObject, eventdata, handles)
axes(handles.axes1);
cla;
x=[0:0.01:4*pi];y1=sin(x);y2=cos(x);
a1=get(handles.checkbox1,'value');
a2=get(handles.checkbox2,'value');
if a1==1 plot(x,y1);grid on;
end
if a2==1 plot(x,y2);grid on;
end
if a1*a2==1 plot(x,y1,x,y2);grid on;
end
```

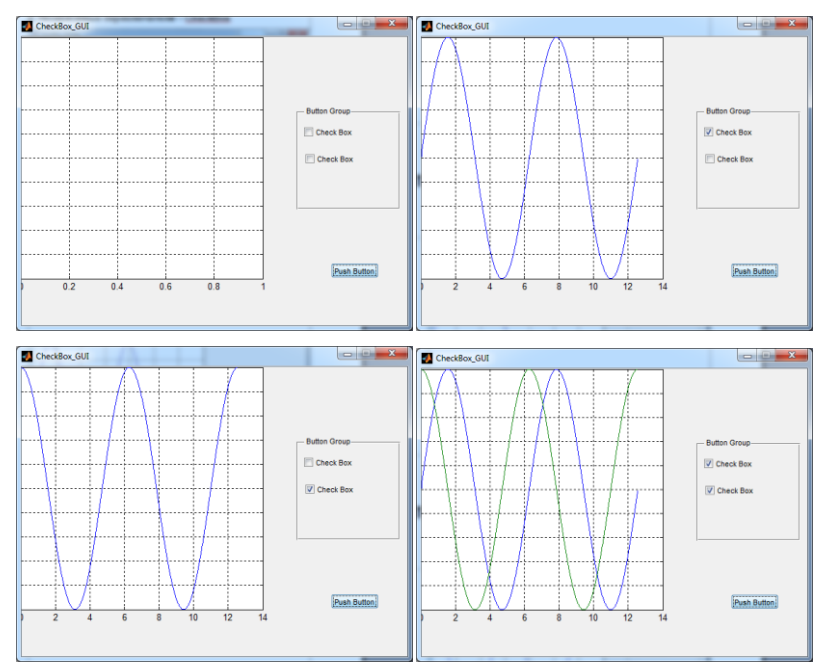

## 6. Зависимые переключатели – RadioButton

## Предметная область

Зависимый переключатель. Генерирует действие, когда нажат, и отображает включенное состояние точкой в кружке. Похож на Check Box, но при использовании в группе при включении выключает остальные.

## Задание

Создать GUI с двумя радиокнопками, которые вызывают рисование в графическом поле axes графиков функций с разным числом периодов.

| N⁰ | Число периодов | Функция 1     | Функция 2          |
|----|----------------|---------------|--------------------|
| 0  | 4              | sin(x)        | cos(x)             |
| 1. | 3              | abs(sin(x))   | abs(cos(x))        |
| 2. | 4              | sin(x)*sin(x) | $\cos(x)^*\cos(x)$ |
| 3. | 2              | sin(x)*cos(x) | $\cos(x)^*\cos(x)$ |
| 4. | 3              | sin(x)        | abs(cos(x))        |
| 5. | 4              | abs(sin(x))   | cos(x)             |
| 6. | 2              | sin(x)*sin(x) | $\cos(x)^*\cos(x)$ |
| 7. | 3              | sin(x)*cos(x) | $\cos(x)^*\cos(x)$ |
| 8. | 4              | sin(x)        | $\cos(x)^*\cos(x)$ |
| 9. | 3              | abs(sin(x))   | sin(x)*sin(x)      |

## Варианты заданий

## Пример выполнения

Создать GUI с двумя радиокнопками, которые вызывают рисование в графическом поле axes графиков функций sin(x) и cos(x) с двумя периодами. Окно интерфейса:

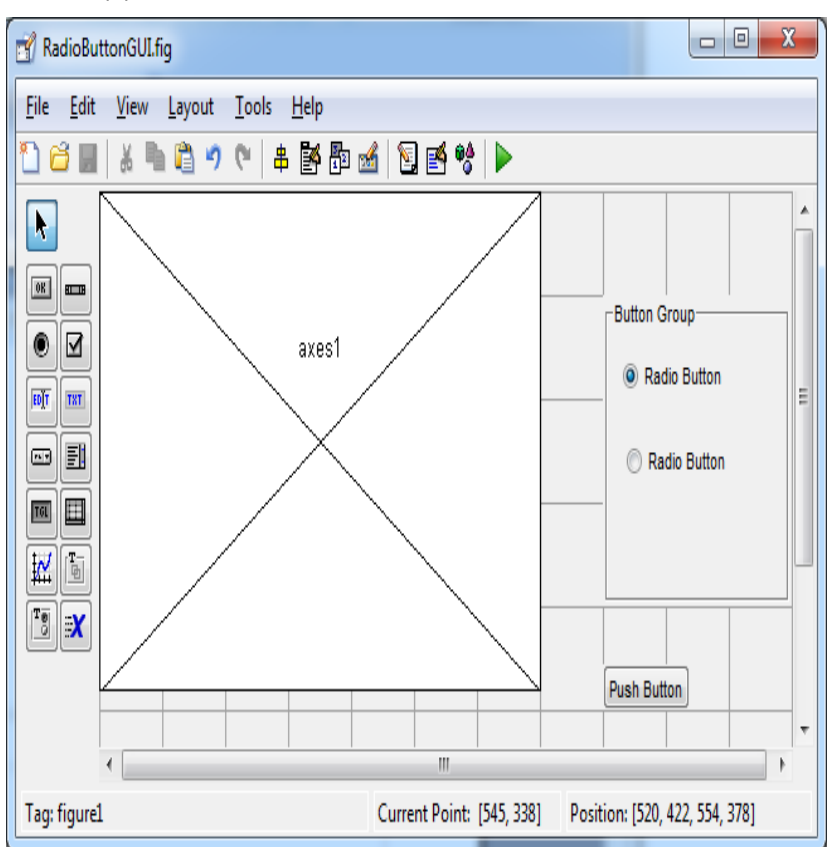

# Листинг кода

function varargout = RadioButtonGUI(varargin) % Начало инициализации, не редактировать gui\_Singleton = 1; gui\_Singleton = 1; gui\_Singleton', gui\_Singleton, ... 'gui\_OpeningFcn', @RadioButtonGUI\_OpeningFcn, ... 'gui\_OutputFcn', @RadioButtonGUI\_OutputFcn, ... 'gui\_LayoutFcn', [], ... 'gui\_Callback', []); if nargin && ischar(varargin{1}) gui\_State.gui\_Callback = str2func(varargin{1});

## end

```
if nargout
[varargout{1:nargout}] = gui_mainfcn(gui_State, varargin{:});
else
gui_mainfcn(gui_State, varargin{:});
end
% Конец инициализации, не редактировать
```

function RadioButtonGUI\_OpeningFcn(hObject, eventdata, handles, varargin) guidata(hObject, handles);

```
function varargout = RadioButtonGUI_OutputFcn(hObject, eventdata, handles)
varargout{1} = handles.output;
```

```
function pushbutton1_Callback(hObject, eventdata, handles)
axes(handles.axes1);
x=[0:0.01:4*pi];
if get(handles.radiobutton1,'value')==1 y=sin(x);
elseif get(handles.radiobutton2,'value')==1 y=cos(x);
end;
plot(x,y);
grid on;
```

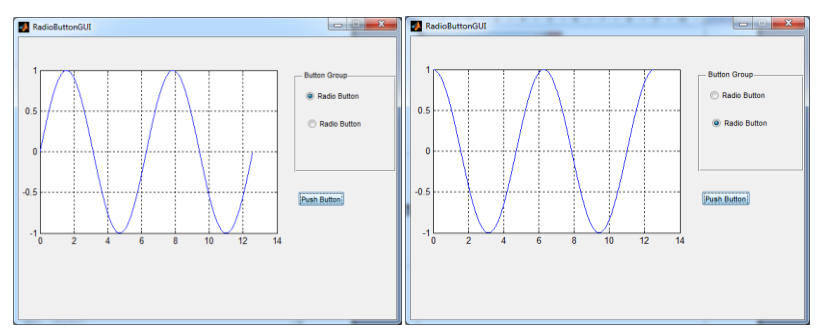

# 7. Выпадающее меню - Popup Menu

## Предметная область

Компоненты со списками:

- <u>ListBox</u> список тем для выбора. Позволяет выбрать одну или несколько тем.
- <u>РорирМепи</u> выпадающее меню (иначе ComboBox). Подобен ListBox, но список открывается только при выборе. Используется для экономии места.

## Задание

Создать GUI с выпадающим меню, которое содержит список выбора функции с разным числом периодов, которая затем отображается в графическом поле axes графиков функций кнопкой обновления.

| N⁰ | Число периодов | Функция 1     | Функция 2          |  |
|----|----------------|---------------|--------------------|--|
| 0  | 4              | sin(x)        | cos(x)             |  |
| 1. | 3              | abs(sin(x))   | abs(cos(x))        |  |
| 2. | 4              | sin(x)*sin(x) | $\cos(x)^*\cos(x)$ |  |
| 3. | 2              | sin(x)*cos(x) | $\cos(x)^*\cos(x)$ |  |
| 4. | 3              | sin(x)        | abs(cos(x))        |  |
| 5. | 4              | abs(sin(x))   | cos(x)             |  |
| 6. | 2              | sin(x)*sin(x) | cos(x)*cos(x)      |  |
| 7. | 3              | sin(x)*cos(x) | cos(x)*cos(x)      |  |
| 8. | 4              | sin(x)        | $\cos(x)^*\cos(x)$ |  |
| 9. | 3              | abs(sin(x))   | sin(x)*sin(x)      |  |

#### Варианты заданий

## Пример выполнения

Создать GUI с выпадающим меню, которое содержит список выбора функции с разным числом периодов, которая затем отображается в графическом поле ахеs графиков функций кнопкой обновления. Список содержит 4 функции: sin(x), cos(x), abs(sin(x)), - abs(sin(x)).

Окно интерфейса:

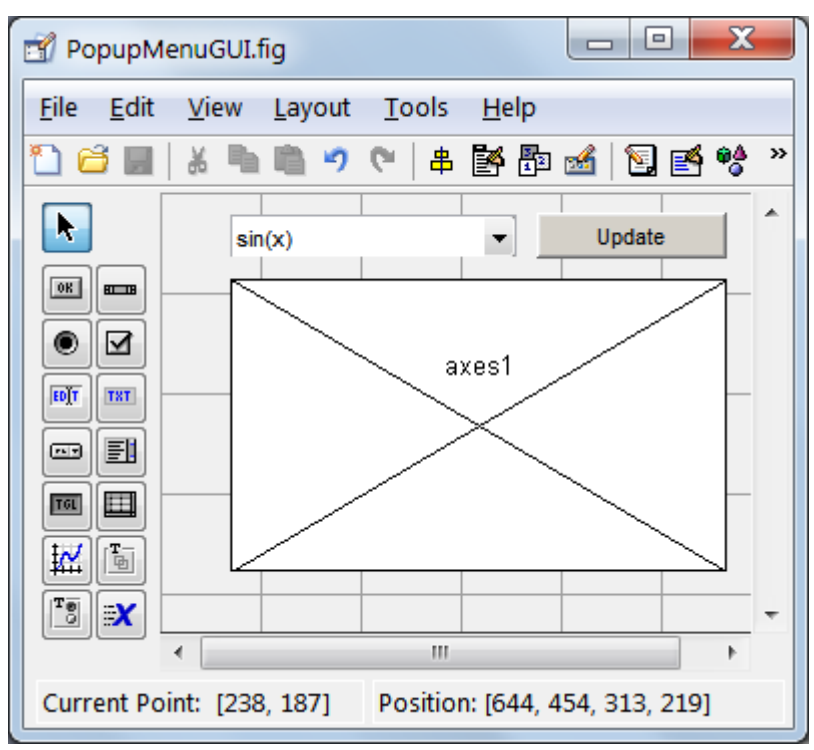

Листинг кода

```
function varargout = PopupMenuGUI(varargin)
% Начало инициализации, не редактировать
gui_Singleton = 1;
gui_Singleton = 1;
gui_Singleton', gui_Singleton, ...
'gui_OpeningFcn', @PopupMenuGUI_OpeningFcn, ...
'gui_OutputFcn', @PopupMenuGUI_OutputFcn, ...
'gui_LayoutFcn', [], ...
'gui_Callback', []);
if nargin && ischar(varargin{1})
gui_State.gui_Callback = str2func(varargin{1});
end
if nargout
[varargout{1:nargout}] = gui_mainfcn(gui_State.varargin{:});
```

```
else
gui_mainfcn(gui_State, varargin{:});
end
% Конец инициализации, не редактировать
```

```
function PopupMenuGUI_OpeningFcn(hObject, eventdata, handles, varargin)
handles.output = hObject;
guidata(hObject, handles);
if strcmp(get(hObject,'Visible'),'off')plot(sin([0:0.01:4*pi]));grid on;
end
```

```
function varargout = PopupMenuGUI_OutputFcn(hObject, eventdata, handles)
varargout{1} = handles.output;
```

```
function pushbutton1_Callback(hObject, eventdata, handles)
axes(handles.axes1); cla;
popup_sel_index = get(handles.popupmenu1, 'Value');
switch popup_sel_index
    case 1
    plot(sin([0:0.01:4*pi]));grid on;
    case 2
    plot(cos([0:0.01:4*pi]));grid on;
    case 3
    plot(abs(sin([0:0.01:4*pi])));grid on;
    case 4
```

```
plot(-abs(sin([0:0.01:4*pi])));grid on;
```

```
end
```

```
function FileMenu_Callback(hObject, eventdata, handles)
```

```
function OpenMenuItem_Callback(hObject, eventdata, handles)
file = uigetfile('*.fig');
if ~isequal(file, 0)open(file);
end
```

```
function PrintMenuItem_Callback(hObject, eventdata, handles)
printdlg(handles.figure1)
```

```
function CloseMenuItem_Callback(hObject, eventdata, handles) selection = questdlg(['Close ' get(handles.figure1,'Name') '?'],...
```

```
['Close ' get(handles.figure1,'Name') '...'],'Yes','No','Yes');
if strcmp(selection,'No')return;
end
delete(handles.figure1)
```

function popupmenu1\_Callback(hObject, eventdata, handles)

```
function popupmenu1_CreateFcn(hObject, eventdata, handles)
if ispc && isequal(get(hObject,'BackgroundColor'),...
    get(0,'defaultUicontrolBackgroundColor'))
    set(hObject,'BackgroundColor','white');
end
```

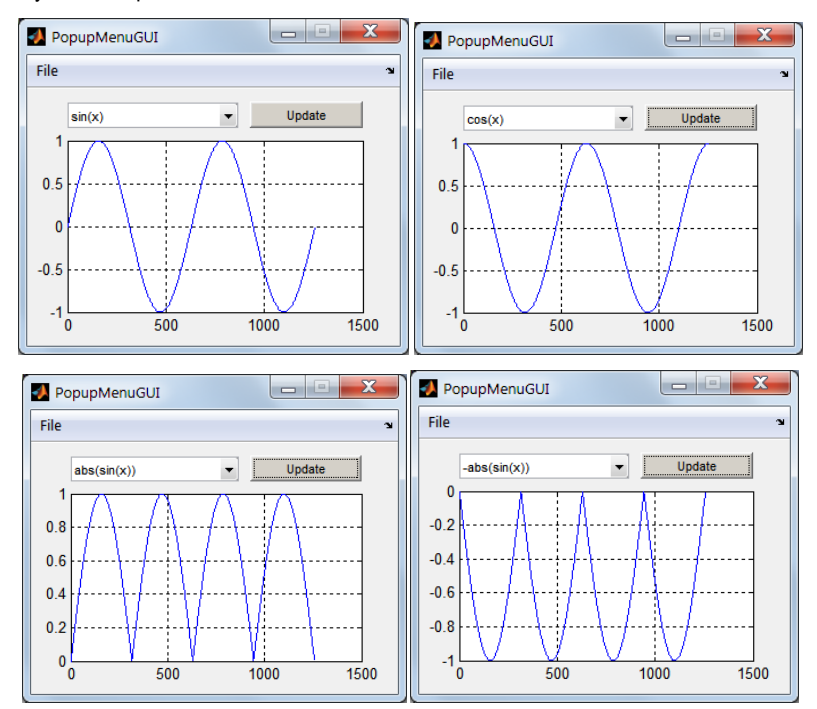

# 8. Ползунок - Slider

## Предметная область

Ползунок. Отображает численные значения в выбранном диапазоне с выбором значения перемещением ползунка. Выбранное значение отображается в компоненте Static Text.

## Задание

Создать GUI с ползунком, имеющим заданные значения минимума и максимума. После перемещения ползунка командой от кнопки вывести значения минимума, максимума и текущего в блоки статического текста.

#### Варианты заданий

| N⁰ | Минимум | Максимум |
|----|---------|----------|
| 0  | 0       | 50       |
| 1. | 5       | 70       |
| 2. | 10      | 120      |
| 3. | 15      | 130      |
| 4. | 20      | 200      |
| 5. | -5      | 60       |
| 6. | -10     | 80       |
| 7. | -15     | 110      |
| 8. | -20     | 135      |
| 9. | -25     | 190      |

#### Пример выполнения

Создать GUI с ползунком, имеющим значения минимума 0 и максимума 100. После перемещения ползунка командой от кнопки PushButton вывести значения минимума, максимума и текущего положения ползунка в блоки статического текста.

Окно интерфейса:

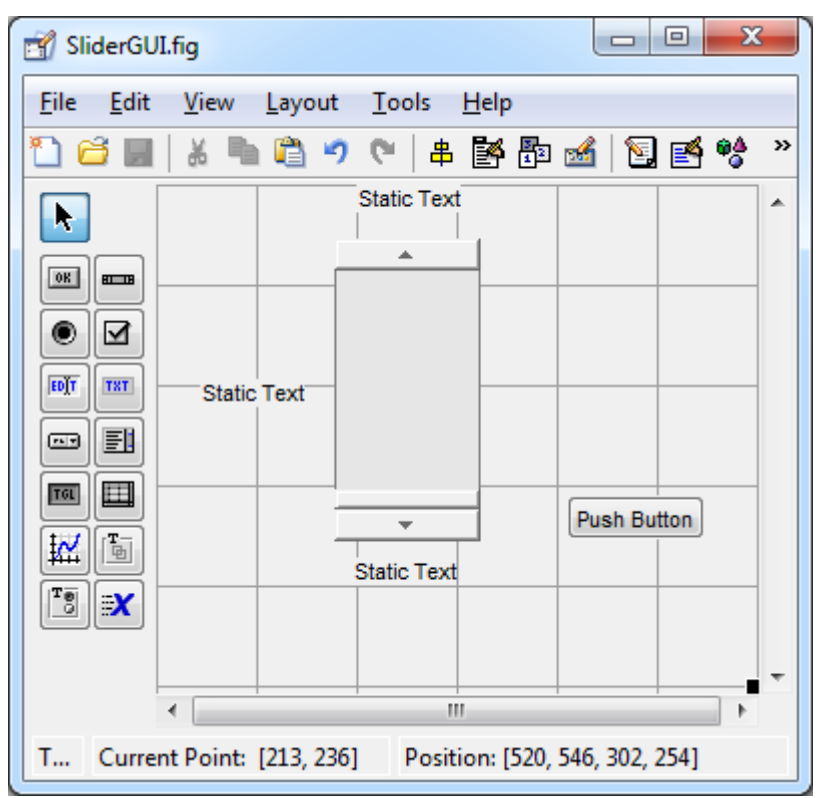

## Листинг кода

```
function varargout = SliderGUI(varargin)
% Начало инициализации, не редактировать
gui_Singleton = 1;
gui_Singleton = 1;
gui_Singleton', gui_Singleton, ...
'gui_OpeningFcn', @SliderGUI_OpeningFcn, ...
'gui_OutputFcn', @SliderGUI_OutputFcn, ...
'gui_LayoutFcn', [], ...
'gui_Callback', []);
if nargin && ischar(varargin{1})
gui_State.gui_Callback = str2func(varargin{1});
end
if nargout
```

% Конец инициализации, не редактировать

function SliderGUI\_OpeningFcn(hObject, eventdata, handles, varargin)
guidata(hObject, handles);

function varargout = SliderGUI\_OutputFcn(hObject, eventdata, handles)
varargout{1} = handles.output;

```
function slider1_Callback(hObject, eventdata, handles)
```

```
function slider1_CreateFcn(hObject, eventdata, handles)
if isequal(get(hObject, 'BackgroundColor'), ...
get(0,'defaultUicontrolBackgroundColor'))
set(hObject, 'BackgroundColor',[.9 .9 .9]);
end
```

```
function pushbutton1_Callback(hObject, eventdata, handles)
min=get(handles.slider1,'Min');
set(handles.text1,'String',min);
max=get(handles.slider1,'Max');
set(handles.text3,'String',max);
val=get(handles.slider1,'Value');
set(handles.text2,'String',val);
```

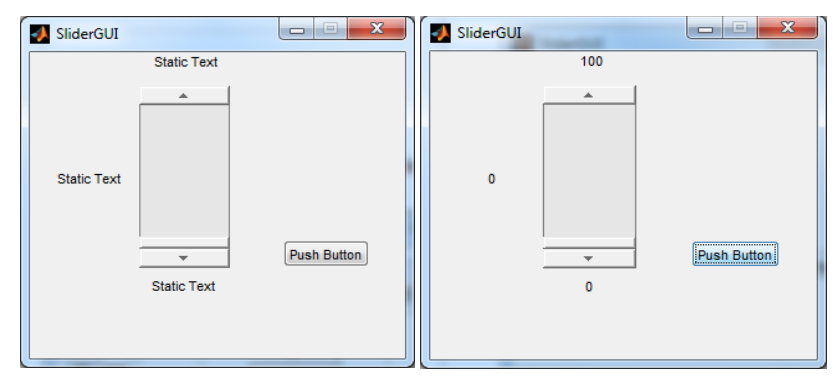

| 🛃 SliderGUI |        |             | 🚺 SliderGUI |     |             |
|-------------|--------|-------------|-------------|-----|-------------|
|             | 100    |             |             | 100 |             |
| 46.789      | •<br>• | Push Button | 100         | 0   | Push Button |